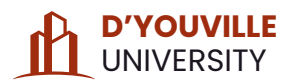

# STUDENT GUIDE TO **COMPLIO** 2024

FEE

### **ABOUT COMPLIO**

Complio is American DataBank's comprehensive tool used for tracking and monitoring student screenings, immunizations, and general compliance, where students can also securely and privately submit their personal health and immunization records for D'Youville's immunization compliance purposes.

### PURPOSE

Becoming health compliant has never been easier! This comprehensive guide will easily walk you through all the steps you need to take to ensure you become compliant with D'Youville University's immunization requirements without penalty.

# TABLE OF CONTENTS

1 ..... Understanding Your Immunization Requirements

- 3 ..... Introduction to Complio
- 4 ..... Account Creation
- 5 ..... Placing an Order
- 7 ..... Navigating Your Complio Account
- 8 ..... Submitting Your Vaccination Records
- 10 ..... Understanding Your Compliance Status
- 11 ..... Support

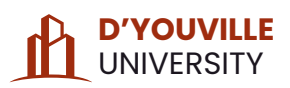

# UNDERSTANDING YOUR IMMUNIZATION REQUIREMENTS

D'Youville University requires all students enrolled in a program, taking six (6) credits or more, to report their immunization/vaccination records in accordance with New York State Public Health Law Section 2165 to ensure students' compliance with state immunization requirements.

Students who are found non-compliant with the immunization requirements listed below after the add/drop period of each semester will have a hold placed on their student account preventing them from enrolling in any courses until they follow all the steps outlined in this packet to become health compliant. Non-compliant students also risk paying steep fines and/or being withdrawn from the university.

### MEASLES, MUMPS, AND RUBELLA (MMR) IMMUNIZATION REQUIREMENT

All students must provide the University with supporting documentation, i.e. a personal vaccination record, that they have **EITHER** received two (2) doses/rounds of the MMR vaccine, **OR** three (3) positive antibody titers (one for each component) to support a claim of immunity.

### **MENINGOCOCCAL IMMUNIZATION REQUIREMENT**

All students must determine which one of the following three circumstances best applies to themselves:

- 1. The student has received their meningitis vaccine within the past five (5) years—if administered before 2019 this requirement will **NOT** be met—and the student will provide supporting documentation to meet this immunization requirement.
- 2. The student is actively planning to obtain their meningitis vaccine within the next 30 days and will provide the required supporting documentation to prove they meet this requirement once they obtain the vaccine within the same 30 days to meet this immunization requirement.
- 3. The student acknowledges the risks of not being vaccinated for meningitis—including but not limited to infection of the lining of the brain and/or spinal column or of the blood, potentially resulting in severe and/or permanent disabilities such as hearing loss, brain damage, seizures, limb amputation and even death—yet refuses to obtain the meningitis vaccine.

Only those students who intend to refuse to obtain the meningitis vaccine must declare their voluntary choice on the Meningococcal Vaccination Response (MVR) Form—available for download through the student's Complio account and on the My D'Youville "Student Health Information" page—and submit this to the University.

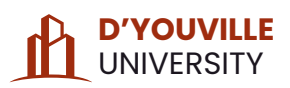

# **UNDERSTANDING** YOUR **IMMUNIZATION REQUIREMENTS** cont.

Healthcare majors are additionally required to complete a tuberculosis screening and provide an updated physical examination report every year.

Additional vaccinations may be necessary for certain students to obtain, if you are enrolled in one or more of the following programs, contact your program's clinical coordinator directly to request more information:

- Occupational Therapy
- Physician Assistant
- Pharmacy
- Chiropractic
- Nutrition & Dietetics
- NursingNurse Practitioner

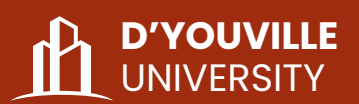

# INTRODUCTION TOCOMPIO powered by American DataBank

Complio is an online compliance-tracking program that enables institutions to enforce custom compliance tools, view student details and compliance(s) statuses, allow for a paperless process for collecting documentation, monitor student compliance(s) statuses over time as well as immunization expiration dates, and communicate with students and other administrators.

Students will use Complio to:

- 1.Create a University-affiliated account,
- 2. Place an online order (free of charge) to purchase a package subscription to track their compliance with the University's immunization requirements,
- 3.Safely upload and submit their personal health and vaccination records for review by American DataBank's team of representatives and University administrators, and
- 4. Track their compliance status throughout their enrollment at D'Youville University.

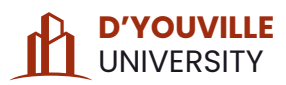

# ACCOUNT CREATION

Students are responsible for creating their Complio account and all applicable personal health and vaccination records must be uploaded to their Complio account for review and approval.

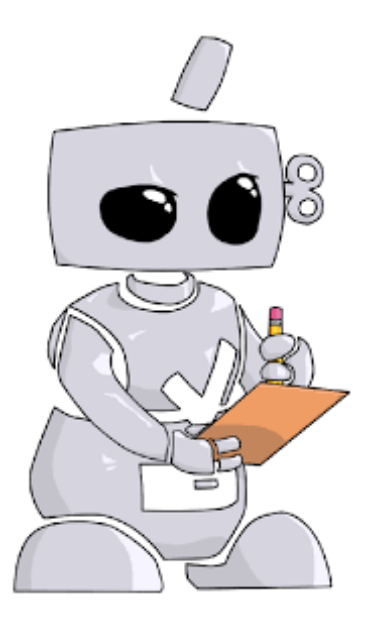

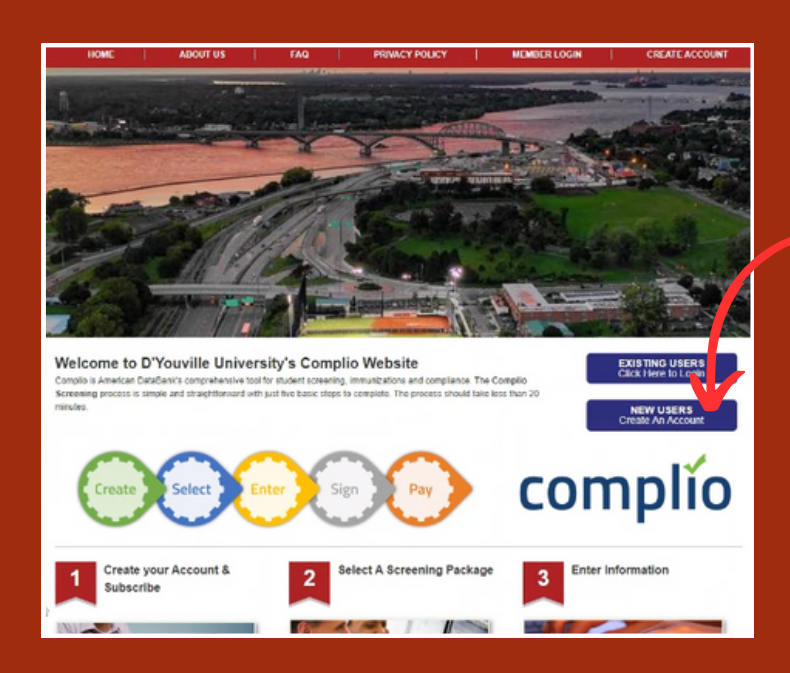

### Step 1

To get started, create your student account <u>HERE</u>.

#### Step 2

Select "NEW USERS: Create an Account," and fill in all the required boxes (marked with red asterisks). Click "Create Account and Proceed" when finished.

#### Step 3

Once your account has been created, you will receive an email with a link you'll need to follow to finish activating your account, at which point you'll be re-directed to Complio's Existing User Log In.

| k                       |                                                                                                    |                                                            |                         |                                                                                                    |                                                                                                    |          |   |
|-------------------------|----------------------------------------------------------------------------------------------------|------------------------------------------------------------|-------------------------|----------------------------------------------------------------------------------------------------|----------------------------------------------------------------------------------------------------|----------|---|
| nt                      |                                                                                                    |                                                            |                         |                                                                                                    |                                                                                                    |          |   |
| to create an account. T | The item                                                                                                    | is with " are required.                                    |                         |                                                                                                    |                                                                                                    |          |   |
|                         |                                                                                                    |                                                            |                         |                                                                                                    |                                                                                                    |          |   |
|                         |                                                                                                    | Middle Name:*                                              | If you don't have a mid |                                                                                                    | Last Name:*                                                                                                    |          |   |
|                         |                                                                                                    |                                                            |                         |                                                                                                    |                                                                                                    |          |   |
| Do you have an SS       | L                                                                                                    | Social Security Number<br>(###.#######);*                  |                         |                                                                                                    |                                                                                                    |          |   |
| Tes O No                | _                                                                                                    |                                                            |                         |                                                                                                    |                                                                                                    |          |   |
| den name                |                                                                                                    |                                                            |                         | _                                                                                                    |                                                                                                    |          |   |
| Select                  | •                                                                                                    | Date of Birth<br>(MM/DD/YYYY):*                            | mm/dd/yyyy              | _                                                                                                    |                                                                                                    |          |   |
|                         |                                                                                                    |                                                            |                         |                                                                                                    |                                                                                                    |          |   |
|                         |                                                                                                    | Confirm Primary Email:"                                    |                         |                                                                                                    |                                                                                                    |          |   |
|                         |                                                                                                    | Confirm Secondary Email:                                   |                         |                                                                                                    |                                                                                                    |          |   |
|                         | _                                                                                                    | Address 2:                                                 |                         | -                                                                                                    |                                                                                                    |          |   |
| UNITED STATES           | •                                                                                                    | State:"                                                    | Selector                | F                                                                                                    | City:"                                                                                                    | Selector | - |
| Select                  | •                                                                                                    | County:"                                                   | Select                  | •                                                                                                    |                                                                                                    |          |   |
| ()                      |                                                                                                    | Secondary Phone:                                           | ()+ +                   | 10                                                                                                    |                                                                                                    |          |   |
|                         |                                                                                                    |                                                            |                         |                                                                                                    |                                                                                                    |          |   |
| kverlerdyu              |                                                                                                    | Check                                                      |                         |                                                                                                    |                                                                                                    |          |   |
|                         |                                                                                                    |                                                            |                         | _                                                                                                    |                                                                                                    |          |   |
|                         | k<br>tt<br>Do you have an SS<br>● Yes ○ No<br>for name<br>-Seect<br>UNITED STATES<br>-Select<br>E<br>E<br>E | k  t correate an account. The Rem by you have an SSN(**: f | k                       | k  t  t  Confirm Primary Email: Confirm Secondary Email: Confirm Second | k         10         10         10         11         12         13         14         15         15         15         16         16         17         16         17         16         17         16         17         16         17         17         17         17         17         17         17         17         17         17         17         17         17         17         17         17         17         17         17         17         17         17         17         17         17         17         17         17         17         17         17         17         17         17 | k        | k |

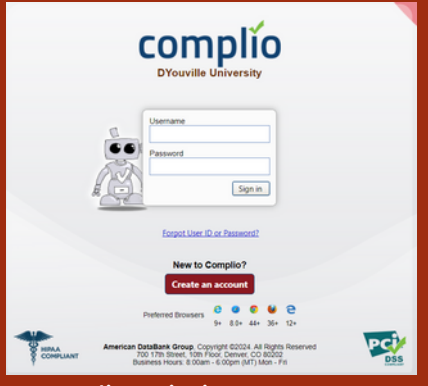

Complio Existing User Log-In screen. Log in with the credentials you just created.

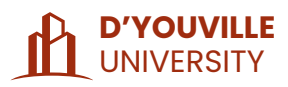

### PLACING AN ORDER

| Please contact your ins<br>Asterisk (*) denotes mandatory | titution if you are unsure what package<br>fields. | e(s) you need to order. |
|-----------------------------------------------------------|----------------------------------------------------|-------------------------|
| Identifying Information                                   |                                                    |                         |
| Institution Name:                                         | DYouville University                               |                         |
| Select School: *                                          | University Required Health Records                 |                         |
|                                                           |                                                    | Load Packages           |
| Tracking                                                  |                                                    |                         |
| Immunization Package                                      | e(s)                                               |                         |
| DYouville Tracking Package                                |                                                    | View Package Details    |
| 24 Months                                                 |                                                    |                         |
| Estimated Tracking Total:\$ (                             |                                                    |                         |
| Estimated Order Total                                     |                                                    |                         |
| Estimated Order Total:\$ 0                                |                                                    |                         |
|                                                           |                                                    | 🗇 Previous 🛛 Ne 🦶 🌳     |

#### Step 4

Once you've logged into your account for the first time, select the "Get Started" tile to begin placing your order for a \$0.00 D'Youville Tracking Package, which will track your compliance with the MMR and meningitis immunization requirements.

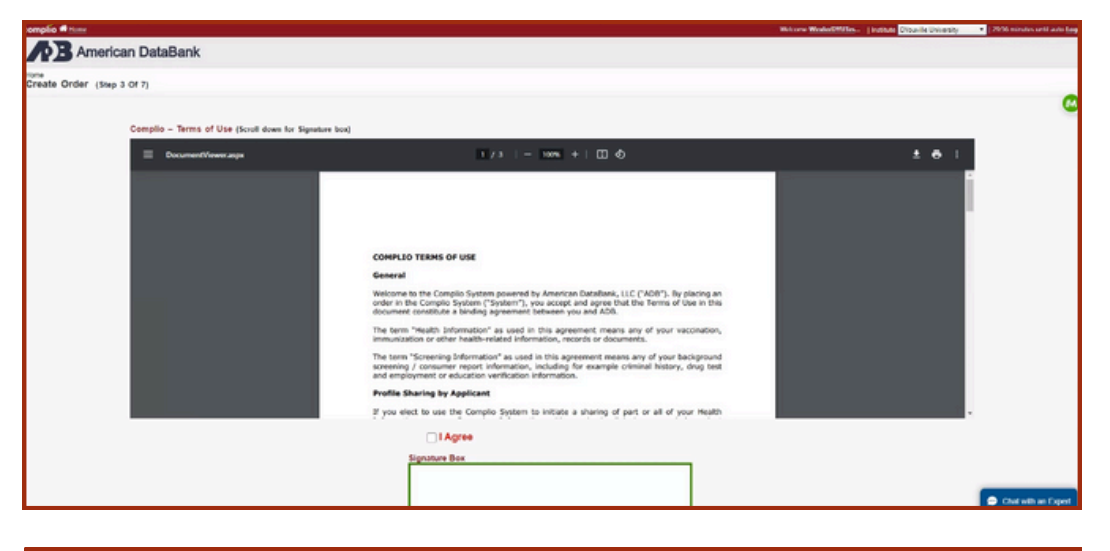

| Order Review: Please review your order details below. Make changes as necessary. |                                     |                        |             |  |  |  |  |  |
|----------------------------------------------------------------------------------|-------------------------------------|------------------------|-------------|--|--|--|--|--|
| Package Details                                                                  |                                     |                        |             |  |  |  |  |  |
| Institution Hierarchy:                                                           | DYouville University > University R | equired Health Records |             |  |  |  |  |  |
| Immunization Compliance<br>Package:                                              | DYouville Tracking Package          | Subscription Period:   | 24 Month(s) |  |  |  |  |  |
|                                                                                  |                                     |                        |             |  |  |  |  |  |

#### Step 5

Students must agree to (check off the box) and sign the Complio Terms of Use as well as an additional disclosure form.

#### Step 6

Review and confirm all order details before selecting "Next", you will **NOT** be able to edit this information again once you move to the next step.

If, at any point, you require assistance, look for the blue "Chat with an Expert" tile to open a live chat with an ABD representative.

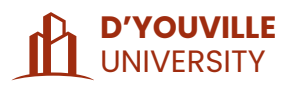

# PLACING AN ORDER cont.

| Purchase Detail |                            |                |                        |   |          |
|-----------------|----------------------------|----------------|------------------------|---|----------|
| Package Name:   | DYouville Tracking Package | Payment Type : | Invoice to Institution | • |          |
|                 |                            | 🐲 Previous     | Next 🕸                 |   | × Cancel |

### Step 7

Before finishing, select "Invoice to Institution" and then "Next".

| Home »<br>Creat | e Order (Step 7 Of 7)                                                                                                    |    |                       |
|-----------------|----------------------------------------------------------------------------------------------------|----|-----------------------|
| ~               | Your order has been successfully placed.                                                                                                    |    |                       |
|                 | Thank You! Order is confirmed.                                                                                                    |    |                       |
|                 | Order Details Institution Hierarchy: DYouville University > University Required Health Records Order Number: 165-3936                                                                                 | ₿. | R Print               |
|                 | Package Detail         Payment Type: Invoice to Institution Subscription Period: 24 Month(s)           Tracking Package         Payment Type: Invoice to Institution Subscription Period: 24 Month(s) |    | _                     |
|                 | Payment Type(s)                                                                                                    |    | 💬 Chat with an Expert |

### Congratulations!

You've now finished setting-up your Complio account, and can now begin the simple process of viewing your compliance requirements and uploading your documents to your required immunization categories for review and approval.

| The next section<br>of this guide<br>reviews the basic<br>features within<br>your Complio<br>account's landing | American                                         | DataBank                                                                                                    | Version operation of the second part operations in the second part operations of the second part operations of the second part |  |  |
|----------------------------------------------------------------------------------------------------|--------------------------------------------------|----------------------------------------------------------------------------------------------------|----------------------------------------------------------------------------------------------------|--|--|
|                                                                                                    | User<br>Racht<br>TA Instit                       | terre and a second second seco | View Subscription (730 Days Left)                                                                                                    |  |  |
|                                                                                                    | Chunge                                           | Compliance Category/Item (Expand / Callapse) Requirement Explanation                                                                                                    | To begin, click Enter Requirements below                                                                                                    |  |  |
| page, as seen<br>below, and how                                                                                | 8 EattProfile                                    | Required Compliance Category                                                                                                    | 5                                                                                                    |  |  |
| to navigate<br>through these.                                                                                  | Get Slavted<br>Interview file Instrum complement | • MMR                                                                                                    | + Entre Requirments Incomplete                                                                                                    |  |  |
|                                                                                                    | Massage Certer                                   | Meninaitis                                                                                                    | + Enter Requirements Incomplete                                                                                                    |  |  |
|                                                                                                    |                                                  |                                                                                                    | Chat with an Expert                                                                                                    |  |  |

If, at any point, you require assistance, look for the blue "Chat with an Expert" tile to open a live chat with an ABD representative.

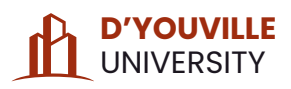

# NAVIGATING YOUR COMPLIO ACCOUNT

Edit Profile View and respond to messages regarding your Ø Get Started compliance status(es), upcoming expirations, etc. from University administrators. 3 Order History Message Center View detailed video tutorials for further In Report instructions on uploading documents, navigating your account, etc. Profile Sharing Video Tutoriais Required Documents

Under this tab, you can view your immunization requirements and your "Overall Compliance Status;" only when this overall status is "Compliant" will a hold placed on your D'Youville student account be removed. View documents you are required to complete and upload along with your personal health and vaccination record(s).

Under this tab, you can view your clinical rotation requirements if your department requires you to complete fieldwork.

| and the second second sec |                                                   |                                                                  |                      |                    |                                  |                             |                                                         |
|----------------------------------------------------------------------------------------------------|---------------------------------------------------|------------------------------------------------------------------|----------------------|--------------------|----------------------------------|-----------------------------|---------------------------------------------------------|
| omplio American DataBank                                                                                                    |                                                   |                                                                  | ,                    |                    | Welcome ADBTest, Kate   Institut | ADB University              | 156 minutes until auto Logou<br>Itorials ) I Place Orde |
| American Databank                                                                                                    | <u> </u>                                          |                                                                  | /                    |                    | Ver or uplos                     | Lyour docurrents            | ANIMALS IN FLAGE CLAS                                   |
| KA Institute:<br>ADB University                                                                                                    | unization/Compliance                              | ackground Screening  Clinical Rotation ant  (2) (2/11 Compliant) |                      |                    |                                  | Tiew Subscrip               | tion (226 Days Left)                                    |
| Compliance (                                                                                                    | Category/Item ( <u>Bypand</u> / <u>Collapse</u> ) | Requirement Explanation                                          |                      |                    |                                  |                             | Status                                                  |
| A Edit Profile                                                                                                    | uired Compliance Categor                          | Upload requ                                                      | uired pei            | rsonal hea         | lth                              |                             |                                                         |
| Get Started<br>Report how to become compliant?                                                                                                    | <sup>S</sup> Tuberculosis                         | and vaccil<br>selecting_"l                                       | nation<br>Jpload     | records<br>Documen | by<br>ts"                        | + Inter Requirements        | Incomplete                                              |
| Message Center                                                                                                    | <sup>⊗</sup> Varicella                            | or "Enter Rec                                                    | quireme              | nts."              |                                  | + Inter Requirements        | Incomplete                                              |
| A Profile Sharing                                                                                                    | ⊗ <sub>Influenza</sub> H<br>C                     | ere is where your re<br>ompliance catego                         | equired<br>ries will |                    |                                  | + Inter Requirements        | Incomplete                                              |
| Required Occuments                                                                                                    | о Hepatitis В О                                   | e displayed. Your<br>r program may                               | major<br>require     |                    |                                  | + Enter Requirements        | Incomplete                                              |
|                                                                                                    | S <sub>MMR</sub> re                               | ou to complete ad<br>equirement catego                           | ditional<br>ries.    |                    |                                  | + Inter Requirements        | Incomplete                                              |
|                                                                                                    | O CPR                                             |                                                                  |                      |                    |                                  | + Inter Requirements        | Incomplete                                              |
|                                                                                                    |                                                   |                                                                  |                      |                    |                                  |                             | Chat with an Expert                                     |
|                                                                                                    |                                                   |                                                                  |                      |                    | Copyright © 202                  | 4 ADB Privacy Policy Contac | Us Help Video video                                     |

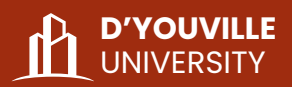

# SUBMITTING YOUR VACCINATION RECORDS

| omplio # Home    |                                                                                                    |                                                                                                    |                                                                                                   | Welcome ADBTest, Kete   Institute | AD8 University       | 2954 minutes until auto Lagos |
|------------------|----------------------------------------------------------------------------------------------------|----------------------------------------------------------------------------------------------------|---------------------------------------------------------------------------------------------------|-----------------------------------|----------------------|-------------------------------|
| American DataBa  | nk                                                                                                    |                                                                                                    |                                                                                                   | Upload Do                         | cuments 🔂 Video      | Tutorials W Place Ord         |
| Record Documents | • Hepatitis B                                                                                                    |                                                                                                    |                                                                                                   |                                   | + Enter Requirements | heorepiete 🐼                  |
|                  | • MMR                                                                                                    |                                                                                                    |                                                                                                   | Step 1                            | + InterReadments     | Incomplete                    |
|                  | Add New Requirement                                                                                                    |                                                                                                    |                                                                                                   |                                   |                      |                               |
|                  | MMR: top must submit A OR &<br>A2 does of the MMR vacines if<br>B Paula to the MMR vacines of<br>B Paula top top top top top<br>Seriest a requirement<br>Conselect the Jackin Selation Conference<br>Document<br>Resits<br>Proceen Documents | you have just received the first dose of either your<br>pp, and fluteria. If your ther is not postine, power<br>basedes Titler | initial or repeat series, you will be compliant for 1 month to permit time to get your next door. | Select a core                     |                      | 6                             |
|                  | Uploed Additional Documents:                                                                                                    |                                                                                                    | Step 3 Drop Hiss to attach, or brows                                                              |                                   |                      |                               |
|                  | Note                                                                                                    |                                                                                                    |                                                                                                   |                                   |                      |                               |
|                  |                                                                                                    |                                                                                                    |                                                                                                   | Ste                               | p4 🤇                 | Chal with an Expert           |

### Step 1

To begin submitting your personal health or vaccination records, from your Dashboard select "Enter Requirements" on the right side of a required compliance category.

### Step 2

Select an individual requirement, i.e. "Measles Titer," "MMR Dose 1," "Meningitis Vaccine," etc. from the drop-down box and fill out any additional boxes such as "Read/Collection Date" or "Result" that you're prompted to fill out.

### Step 3

Select "Drop Files to Attach or Browse" or "Documents" to upload a photocopy or digital copy of your personal health and/or vaccination record.

#### Step 4

Select "Submit" when you've uploaded the correct document(s).

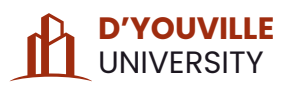

# SUBMITTING YOUR VACCINATION RECORDS cont.

| complio # theme    |                    |                 |                    |                          | Welcome ADBTest, Kate   Institute | ADB University ·            | 2947 minutes until auto Lagast |
|--------------------|--------------------|-----------------|--------------------|--------------------------|-----------------------------------|-----------------------------|--------------------------------|
| American DataB     | ank                |                 |                    |                          | Upload D<br>Ves or post           | ocuments 💽 Video            | Tutorials W Place Order        |
| Coll Report        | - varicena         |                 |                    |                          |                                   |                             | 1                              |
| A Profile Sharing  | O Influenza        |                 |                    |                          |                                   | + Inter Requirements        | incomplete 🚮                   |
| Video Tatoriais    |                    |                 |                    |                          |                                   |                             |                                |
| Required Documents | O Hepatitis B      |                 |                    |                          |                                   | + InterRequirements         | Incomplete                     |
|                    |                    | Ston 5          |                    |                          |                                   | + InterRequirements         | Pending Review                 |
|                    | MMR                | Step 5          |                    |                          |                                   |                             |                                |
|                    | MMR Dose 1         |                 |                    |                          | Submitted Date: 6/6/2024          | / Lindate                   | Pending Institution<br>Review  |
|                    | Submitted Data     | 1 documentation | Submitted Comments | Administrator's Comments |                                   |                             | 1000                           |
|                    | Read Date:         | 12/10/2023      |                    |                          |                                   |                             |                                |
|                    | MMR Dose 2         |                 |                    |                          | Submitted Date: 6/6/2024          | / Jodata                    | Pending Institution            |
|                    | Submitted Data     |                 | Submitted Comments | Administrator's Comments |                                   |                             |                                |
|                    | Documents          | 1.documentity   |                    |                          |                                   |                             |                                |
|                    | Read Date:         | 010/2524        |                    |                          |                                   |                             |                                |
|                    | O CPR              |                 |                    |                          |                                   | + <u>Enter Requirements</u> | Incomplete                     |
|                    | O Health Insurance |                 |                    |                          |                                   | + Enter Requirements        | Chat with an Expert            |

#### Step 5

Repeat steps 1-4 until you submit supporting documentation to meet **all** individual requirements within the overall required compliance category for both the MMR and meningitis category, i.e. upload requirements for the MMR Dose 1 and 2, OR 3 MMR Titers, AND upload requirements for the Meningitis Vaccine OR the Meningitis Waiver. (You can verify that you have done so by checking the required category's compliance status symbol next to the name of the overall category).

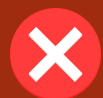

A circled red x next to the category name indicates that the category is not complete and there are individual requirements that still need to have supporting documentation uploaded and submitted to for approval.

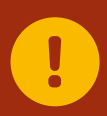

A circled yellow exclamation point next to the category name indicates that all individual requirements within the immunization category have been submitted and are pending review. See the next page in this guide for further details about your health compliance status.

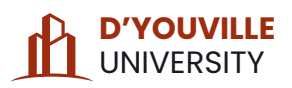

### UNDERSTANDING YOUR COMPLIANCE STATUS

### **Green Checkmark**

**Compliant:** All individual requirements within the required compliance category have been met and approved by an American DataBank representative. The hold on your student account will be lifted. No further steps are necessary.

### **Circled Red X**

### Uncompliant/Incomplete Requirement Category:

The required compliance category is either incomplete and has not been met in its entirety, or previously submitted documents have been reviewed and do not meet immunization requirements. Check again or resubmit updated vaccination or health records to be sure you have met all individual requirements within the required category.

### **Blue Checkmark**

**Compliant:** All individual requirements within the required compliance category have been met and approved by a University administrator. The hold on your account will be lifted. No further steps are necessary.

### **Yellow Exclamation Point**

**Pending Review:** All individual requirements within the required compliance category have been submitted and are pending review by an American DataBank representative. Please allow for 1-3 business days for your documents to be reviewed and either approved or rejected. If documents are approved, the category will become compliant. No further steps are necessary until further notice.

### **Grey Semi-Circle**

**Optional:** This compliance category is optional, any further steps taken are voluntary.

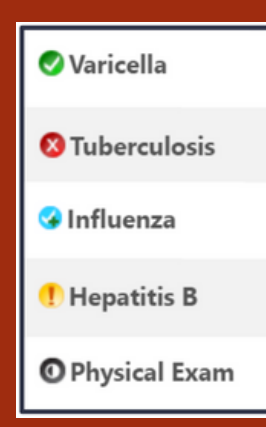

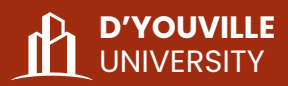

# NEED SUPPORT?

### American Data Bank

800-200-0853 complio@americandatabank.com

### D'Youville Student Health Information

D'Youville Student Health Information Website

D'Youville Complio Splash Page

Complio User Log In

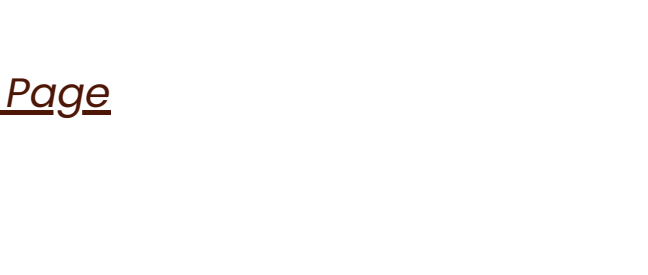

### Coordinator for Student Affairs, Rachel Crossett

716-829-7812

crossetr@dyc.edu KAB 205, 320 Porter Ave, Buffalo, NY 14201

(DIGITIE)